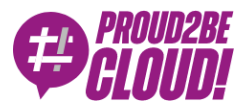

# Home > Networking & Content Delivery

# Managed Dialup VPN with custom SSO Authentication

11 June 2021 - 6 min. read

 AWS Client VPN
 AWS Single Sign-On
 Dialup VPN
 Single-Sign-On (SSO)

In these days of remote and smart working giving users access to private resources and applications is a hot topic.

A dial-up VPN is the tool that can solve this problem, giving home users and road warriors access to private corporate services that are not exposed on the internet (even if they are hosted on the AWS Cloud).

Implementing a VPN for end users is always a non-trivial task, because there are always opposite requirements like:

- Ease of configuration on clients and servers
- Security
- Centralized management

AWS offers the **AWS Client VPN** service that can help you to give remote access to resources in a VPC and leverage external identity providers to authenticate users such as Okta, Active Directory and other services using the SAML protocol.

AWS Client VPN users can connect to a self-service web portal, download client software and the configuration needed to connect to the private resource, easing the effort needed to implement the solution because there's no need for an administrator to be involved in the process.

## **Example scenario**

Some time ago we released an article on how to implement single sign on on the aws console using G Suite as an identity provider

Based on the considerations made in the previous article about different IdPs we want to configure the AWS Client VPN service using G Suite as the authentication provider, unfortunately there's a catch that we're still investigating.

The issue is that the AWS Client VPN software uses a plain http service to authenticate requests, while G Suite accepts and validates only https addresses (we'll see some details about configuration later).

We'll set up AWS SSO as an authentication provider, so we'll be able in the future to switch the user database quite easily and finally configure G Suite as our Identity Source.

AWS SSO is also useful if you're using AWS Organizations to manage a multi-account scenario to give users different access to specific accounts, you can find some topology examples here.

We are going to use a default SSO setup using the internal authentication, the default setup is available at this link.

In our example configuration we'll give users VPN access to a VPC in an development account:

VPC Name: test-vpc

VPC CIDR: 172.31.0.0/16

Client network CIDR: 172.20.20.0/22 (must not overlap with the destination CIDR or any other network that need to be reached using the VPN connection)

We'll go through different steps:

- Define SAML applications for self-service portal and vpn authentication
- Define Identity providers for self-service ad vpn client
- Create a Client VPN Endpoint
- Associate subnets, configure Authorization and allow traffic through Security Groups

• Test the configuration

## **Define SAML applications**

We need to define SAML applications that our Client VPN will trust to authenticate users, one for the Self-Service Portal and the other for Client VPN application. On the Organization root account Console go to "**AWS Single Sign-On**", choose "**Applications**", "**Add a new application**" and "**Add a custom SAML 2.0 Application**"

| Add New Application                                                                                                    |
|----------------------------------------------------------------------------------------------------|
| Choose an application from our catalog of preintegrated cloud applications or choose to add a custom SAML 2.0 application.<br>Each application comes with detailed instructions to help you set up the trust between AWS SSO and the application's service provider.<br>Learn more |
| AWS SSO Application Catalog                                                                                                    |
| Type the name of an application                                                                                                    |
| Add a custom SAML 2.0 application You can add SSO integration to your custom SAML 2.0-enabled applications                                                                                                    |

#### We'll name it "SSO Client VPN Self Service Portal"

| AWS SSO works as an identity provider (idP) i<br>you must establish a trust relationship betwee<br>You can view instructions on this page and fir<br>View instructions C | for any SAML 2.0-compliant cloud applications. To<br>en AWS SSO and your cloud application (service p<br>nd metadata details for your provider. | o configure this application for SSO access,<br>rovider) through a SAML metadata exchange. |
|----------------------------------------------------------------------------------------------------|----------------------------------------------------------------------------------------------------|--------------------------------------------------------------------------------------------|
| Details                                                                                                    |                                                                                                    |                                                                                            |
| Display name*                                                                                                    | SSO Client VPN Self Service Portal                                                                                                    | 0                                                                                          |
| Description                                                                                                    | Application for client <u>vpn</u> self service portal                                                                                           |                                                                                            |
|                                                                                                    | The description you type here does not appear in the<br>console and when using the AWS SSO APIs.                                                | user portal. However, it will be visible in the AWS S                                      |
| WS SSO metadata                                                                                                    | se CO2 SWA metadata dataile to recognize AWS SCO as                                                                                             | The identity provider                                                                      |
| our cloud application may require the following certil                                                                                                    | icale and metadata details to recognize Awo 550 as                                                                                              | ane identity provider.                                                                     |
| AWS SSO SAML metadata file                                                                                                    | https://portal.sso.eu-west-1.amazonaws.com/sam                                                                                                  | Copy URL Download                                                                          |
| AWS SSO sign₊in URL                                                                                                    | https://portal.sso.eu-west-1.amazonaws.com/sam                                                                                                  | Copy URL                                                                                   |
| AWS SSO sign-out URL                                                                                                    | https://portal.sso.eu-west-1.amazonaws.com/sam                                                                                                  | Copy URL                                                                                   |
| AWS SSO issuer URL                                                                                                    | https://portal.sso.eu-west-1.amazonaws.com/sam                                                                                                  | Copy URL                                                                                   |
| AWS SSO certificate                                                                                                    | Download certificate                                                                                                    |                                                                                            |
| pplication properties                                                                                                    |                                                                                                    |                                                                                            |
| our cloud application may optionally take additional                                                                                                    | settings to configure your user experience. Learn more                                                                                          | 9                                                                                          |
| Application start URL                                                                                                    |                                                                                                    | 0                                                                                          |
| Relay state                                                                                                    |                                                                                                    |                                                                                            |
| Session duration*                                                                                                    | 1 hour 👻                                                                                                    |                                                                                            |
| pplication metadata                                                                                                    |                                                                                                    |                                                                                            |
| WS SSO requires specific metadata about your clou<br>xchange file.                                                                                                    | d application before it can trust this application. You c                                                                                       | an type this metadata manually or upload a metada                                          |
| Application ACS URL*                                                                                                    | /ice.clientvpn.amazonaws.com/api/auth/sso/saml                                                                                                  | 0                                                                                          |
| Application SAML audience*                                                                                                    | um:amazon:webservices:clientvpn                                                                                                    |                                                                                            |
|                                                                                                    | If you have a metadata file, you can upload it now ins                                                                                          | tead.                                                                                      |

Click on the "Download" link for the AWS SSO SAML metadata file and keep it secret

Select "Manually type your metadata values" and fill in these values:

Application ACS URL: https://self-service.clientvpn.amazonaws.com/api/auth/sso/saml

#### Application SAML Audience: urn:amazon:webservices:clientvpn

After adding the application select "Attributes mappings" and map the \${user:subject} attribute to the Subject field

| AWS SSO > Appli<br>SSO Clier          | cations > SSO Client VI                                  | PN Self Service Portal                               | ıl                                           |                  |                        |              |
|---------------------------------------|----------------------------------------------------------|------------------------------------------------------|----------------------------------------------|------------------|------------------------|--------------|
| Configuration                         | Attribute mappings                                       | Assigned users                                       |                                              |                  |                        |              |
| Attributes you ma<br>corresponding us | ap here become part of th<br>ser attributes in your conn | e SAML assertion that is<br>ected directory. Learn m | sent to the application. You can choo<br>ore | se which user at | tributes in your appli | ation map to |
| User attribute                        | in the application                                       | Maps to this string val                              | e or user attribute in AWS SSO               |                  | Format                 |              |
| Subject                               |                                                          | \${user:subject}                                     |                                              |                  | unspecified            | •            |
| Add new at                            | ttribute mapping                                         |                                                      |                                              |                  |                        |              |
|                                       |                                                          |                                                      |                                              |                  | Sav                    | e changes    |

After adding the Self service Portal application we'll need to add the VPN Client application:

| Config<br>You mus                 | uration for SSO Clies<br>t configure attribute mapp | nt VPN has been saved.                                   |                                                          |
|-----------------------------------|-----------------------------------------------------|----------------------------------------------------------|----------------------------------------------------------|
| Configuration                     | Attribute mappings                                  | Assigned users                                           |                                                          |
| Edit configur                     | ation                                               |                                                          |                                                          |
| Details                           |                                                     |                                                          |                                                          |
|                                   | Display name                                        | SSO Client VPN                                           |                                                          |
|                                   | Description                                         | Client VPN Application with AWS SSO Authentication       | n                                                        |
|                                   | Instruction                                         | Configuration instruction                                |                                                          |
|                                   |                                                     |                                                          |                                                          |
| AWS SSO m                         | etadata                                             |                                                          |                                                          |
| Your service pro                  | vider may require the follo                         | ving certificate and metadata details to recognize AWS   | SSO as the identity provider.                            |
| AWS                               | SSO SAML metadata                                   | Download                                                 |                                                          |
|                                   | AWS SSO sign-in URL                                 | https://portal.sso.eu-west-1.amazonaws.com/sam           | Сору                                                     |
| A                                 | WS SSO sign-out URL                                 | https://portal.sso.eu-west-1.amazonaws.com/sam           | Сору                                                     |
|                                   | AWS SSO issuer URL                                  | https://portal.sso.eu-west-1.amazonaws.com/sarr          | Сору                                                     |
|                                   | AWS SSO certificate                                 | cert-9334961c7d137431 (expires on May 13, 2026)          |                                                          |
|                                   |                                                     | Download certificate   Manage certificates               |                                                          |
| Application p                     | roperties                                           |                                                          |                                                          |
| Your cloud appli                  | cation may optionally take                          | additional settings to configure your user experience. L | earn more                                                |
| Ap                                | plication start URL                                 |                                                          |                                                          |
|                                   | Session duration                                    | 1 hour                                                   |                                                          |
|                                   |                                                     |                                                          |                                                          |
| Application n                     | netadata                                            |                                                          |                                                          |
| AWS SSO requir<br>a metadata exch | es specific metadata abou<br>ange file.             | t your SAML service provider before it can trust this ap | plication. You can type this metadata manually or upload |
| Ap                                | plication ACS URL 🚯                                 | http://127.0.0.1:35001                                   |                                                          |
|                                   |                                                     |                                                          |                                                          |

Use this values:

Application ACS URL: http://127.0.0.1:35001

Application SAML Audience: urn:amazon:webservices:clientvpn

#### Download this metadata and keep it secret

In this case you can see that the application ACS URL is something you wouldn't expect: http://127.0.0.1.

This is because the VPN Client application will spawn a service listening on the client to be able to validate and forward SAML assertions. This is the reason because G Suite authentication needs further investigation, if you configure the SAML application in G Suite you'll get this validation error:

| To configure single sign on, add service provider details such as ACS URL and entity ID. Learn more |  |
|----------------------------------------------------------------------------------------------------|--|
| ACS URL                                                                                             |  |
| http://127.0.0.1:35001                                                                              |  |
| ACS URL must start with https://                                                                    |  |
| Entity ID                                                                                           |  |
| urn:amazon:webservices:clientvpn                                                                    |  |
|                                                                                                    |  |
| Start URL (optional)                                                                                |  |
|                                                                                                    |  |
| Signed response                                                                                     |  |
|                                                                                                    |  |
| N 15                                                                                                |  |
| Name ID                                                                                             |  |
| Defines the naming format supported by the identity provider. Learn more                            |  |
|                                                                                                    |  |
| Name ID format                                                                                      |  |
| UNSPECIFIED                                                                                         |  |
| Name ID                                                                                             |  |
| Desis leferrentien - Deinene erreit                                                                 |  |

Spoiler: we've been able to overcome this behavior with a little hack! We are going to write a separated article soon for this, so keep following us!

After adding the Client VPN application select Attributes mappings and map them:

|                                                                                     | te mappings                                         | Assigned users                                                                                                    |                                             |
|-------------------------------------------------------------------------------------|-----------------------------------------------------|----------------------------------------------------------------------------------------------------|---------------------------------------------|
| SAML assertions succe                                                               | essfully updated                                    |                                                                                                    |                                             |
| tributes you map here be<br>prresponding user attribut<br>User attribute in the app | come part of the<br>es in your conne<br>plication M | SAML assertion that is sent to the application. You can choose w<br>ccted directory. Learn more Apps to this string value or user attribute in AWS SSO | hich user attributes in your application ma |
| Subject                                                                             |                                                     | \${user:subject}                                                                                                    | emailAddress 👻                              |
| NameID                                                                              |                                                     | \${user:email}                                                                                                    | unspecified                                 |
|                                                                                     |                                                     | \${user:givenName}                                                                                                    | unspecified •                               |
| FirstName                                                                           |                                                     |                                                                                                    |                                             |

If you map them incorrectly the authentication will fail (please pay attention the the format of the Subject field, you need to change it to "**emailAddress**")

After adding SAML applications we'll need to tell the destination account (development in our case) to trust them as an identity provider (don't forget to assign users or groups to your applications ! using the "Assigned users" tab, otherwise no application will be available after the user logs in)

# Define Identity providers for self-service portal ad VPN client

Log into the development account console, go to **IAM** -> **Identity Providers** and click on "**Add Provider**"

Select SAML, add a provider name (we'll use *clientvpn-sso-idp* for client vpn application and *clientvpn-portal-idp* for self-service portal application), choose the previously downloaded metadata files and upload them

|                                 | Add an identity provider                                                                                                    |
|---------------------------------|----------------------------------------------------------------------------------------------------|
| Dashboard                       |                                                                                                    |
| Access management               | Configure provider                                                                                                    |
| User groups                     |                                                                                                    |
| Users                           | Provider type                                                                                                    |
| Roles                           | O SAML OpenID Connect                                                                                                    |
| Policies                        | Establish trust between your AWS account Establish trust between your AWS account<br>and a SAML 2.0 compatible Identity and Identity Provider services, such as |
| Identity providers              | Provider such as Shibboleth or Active Google or Salesforce.<br>Directory Federation Services.                                                                   |
| Account settings                |                                                                                                    |
| Access reports                  | Provider name                                                                                                    |
| Access analyzer                 |                                                                                                    |
| Archive rules                   | Maximum 128 characters. Use alphanumeric or ', -' characters.                                                                                                   |
| Analyzers                       | Metarlata document                                                                                                    |
| Settings                        | This document is issued by your IdP.                                                                                                    |
| Credential report               | ± Choose file                                                                                                    |
| Organization activity           | File needs to be a valid UTF-8 XML document.                                                                                                    |
| Service control policies (SCPs) |                                                                                                    |
|                                 |                                                                                                    |
|                                 |                                                                                                    |
|                                 | Add tags (Optional)                                                                                                    |
|                                 | Tags are key-value pairs that you can add to AWS resources to help identify, organize, or search for resources.                                                 |
|                                 |                                                                                                    |
|                                 | No tags associated with the resource.                                                                                                    |
|                                 | Add tag                                                                                                    |
|                                 |                                                                                                    |

We are now ready to create the VPN Client endpoint in our VPC and configure it to trust our SAML applications.

# **Create a Client VPN Endpoint**

For the client vpn endpoint you'll need a wildcard ACM Certificate associated with your domain, if you don't have one create it before creating the Endpoint, refer to this documentation to create it.

In the Development account go to **VPC** and select "**Client VPN Endpoints**", create a new client vpn endpoint.

| Name Tag                                                                                                    | dev-client-vpn                                                                                                    | 0             |                        |                                         |
|----------------------------------------------------------------------------------------------------|----------------------------------------------------------------------------------------------------|---------------|------------------------|-----------------------------------------|
|                                                                                                    |                                                                                                    |               |                        |                                         |
| Description                                                                                                    | client vpn for dev account                                                                                                    | 0             |                        |                                         |
| Client IPv4 CIDR*                                                                                                    | 172.20.20.0/22                                                                                                    | 0             |                        |                                         |
| Authentication Information                                                                                                    |                                                                                                    |               |                        |                                         |
| Server certificate ARN*                                                                                                    | am:aws:acm:eu-west-1:046933179291:certificate/ 👻                                                                                                    | CO            |                        |                                         |
| Authentication Options                                                                                                    | Choose one or more authentication methods from belo                                                                                                    | w 0           |                        |                                         |
|                                                                                                    | Use mutual authentication                                                                                                    |               |                        |                                         |
|                                                                                                    | Use user-based authentication                                                                                                    |               |                        |                                         |
| Connection Logging                                                                                                    |                                                                                                    |               |                        |                                         |
| Do you want to log the details on client connections?*                                                                                                    | Yes 🚯                                                                                                    |               |                        |                                         |
|                                                                                                    | No                                                                                                    |               |                        |                                         |
| Client Connect Handler                                                                                                    |                                                                                                    |               |                        |                                         |
| Do you want to enable Client Connect Handler?*                                                                                                    | Yes 🚯                                                                                                    |               |                        |                                         |
|                                                                                                    | · ···                                                                                                    |               |                        |                                         |
|                                                                                                    | <ul> <li>N0</li> </ul>                                                                                                    |               |                        |                                         |
|                                                                                                    | NO                                                                                                    |               |                        |                                         |
| Other Optional Parameters                                                                                                    | N0                                                                                                    |               |                        |                                         |
| Other Optional Parameters                                                                                                    | • No                                                                                                    | 0             |                        |                                         |
| Other Optional Parameters DNS Server 1 IP address                                                                                                    | • NO                                                                                                    | 0             |                        |                                         |
| Other Optional Parameters<br>DNS Server 1 IP address<br>DNS Server 2 IP address                                                                              | NO                                                                                                    | 0<br>0        |                        |                                         |
| Other Optional Parameters<br>DNS Server 1 IP address<br>DNS Server 2 IP address<br>Transport Protocol                                                        | • NO<br>• TOP <b>()</b>                                                                                                    | 0<br>0        |                        |                                         |
| Other Optional Parameters<br>DNS Server 1 IP address<br>DNS Server 2 IP address<br>Transport Protocol                                                        | • N0<br>• TOP <b>()</b><br>• UOP                                                                                                    | 0<br>0        |                        |                                         |
| Other Optional Parameters<br>DNS Server 1 IP address<br>DNS Server 2 IP address<br>Transport Protocol<br>Enable split-tunnet                                 | • N9<br>• TOP <b>0</b><br>• UOP<br>• O                                                                                                    | 0<br>0        |                        |                                         |
| Other Optional Parameters<br>DNS Server 1 IP address<br>DNS Server 2 IP address<br>Transport Protocol<br>Enable split-tunnel<br>VPC ID                       | <ul> <li>№</li> <li>№</li> <li>№</li> <li>₩</li> <li>₩</li></ul>                                                                                                    | 0<br>0<br>C 0 |                        |                                         |
| Other Optional Parameters<br>DNS Server 1 IP address<br>DNS Server 2 IP address<br>Transport Protocol<br>Enable split-tunnel<br>VPC ID                       | <ul> <li>No</li> <li>TOP 0</li> <li>UOP</li> <li>0</li> <li>vpc-Tocoloci5</li> <li>▼</li> </ul>                                                                                                    | 0<br>0<br>C 0 |                        |                                         |
| Other Optional Parameters<br>DNS Server 1 IP address<br>DNS Server 2 IP address<br>Transport Protocol<br>Enable split-kunnel<br>VPC ID<br>Security Group IDs | <ul> <li>► N0</li> <li>► TOP 0</li> <li>► UOP</li> <li>■ UOP</li> <li>■ 0</li> <li>■ 0</li> <li>■ 0</li> <li>■ 0</li> </ul>                                                                                                    | 6<br>6<br>C 6 |                        |                                         |
| Other Optional Parameters<br>DNS Server 1 IP address<br>DNS Server 2 IP address<br>Transport Protocol<br>Enable split-tunnel<br>VPC ID<br>Security Group IDs | TOP 0<br>■ UOP<br>■ UOP<br>■ 0<br>yoo-Tocolocid<br>spi-Statisticala 0<br>Select security groups ▲                                                                                                    | 0<br>0<br>C 0 |                        |                                         |
| Other Optional Parameters<br>DNS Server 1 IP address<br>DNS Server 2 IP address<br>Transport Protocol<br>Enable split-tunnel<br>VPC ID<br>Security Group IDs | ► NO       TOP     0       UOP     0       B     0       sp-Stablished     0       Select security groups ▲                                                                                                    | 0<br>0<br>C 0 |                        |                                         |
| Other Optional Parameters<br>DNS Server 1 IP address<br>DNS Server 2 IP address<br>Transport Protocol<br>Enable split-tunnel<br>VPC ID<br>Security Group IDs | TOP 0<br>UDP<br>UDP<br>% UDP<br>% Select security groups *<br>% Select security groups *                                                                                                    | 0<br>0<br>C 0 | VICID                  | Peuriptia                               |
| Other Optional Parameters<br>DNS Server 1 IP address<br>DNS Server 2 IP address<br>Transport Protocol<br>Enable split-tunnel<br>VPC ID<br>Security Group IDs | TOP 0 UOP UOP  Top 7ccclccc  so  top 7ccclcccc  so  top 7ccclcccc  so  top 7ccclccccc  so  top 7ccclccccc  so  top 7ccclccccc  so  top 7ccclccccc  so  top 7ccclccccc  so  top 7ccclccccc  so  top 7ccclccccc  so  top 7ccclccccc  so  top 7ccclcccc  so  top 7ccclcccc  so  top 7ccclcccc  so  top 7ccclcccc  so  top 7ccclcccc  so  top 7ccclcccc  so  top 7ccclcccc  so  top 7ccclcccc  so  top 7ccclccc  so  top 7ccclccc  so  top 7cc  so  top 7cc  so  t | 0<br>0<br>C 0 | чус.10<br>99- балева   | Description<br>defail VC socuris on     |
| Other Optional Parameters<br>DNS Server 1 IP address<br>DNS Server 2 IP address<br>Transport Protocol<br>Enable split-tunnet<br>VPC ID<br>Security Group IDs | TOP TOP TOP TOP TOP TOP TOP TOP TOP TOP                                                                                                    | 0<br>0<br>C 0 | VFC ID<br>ypc-Jacoboth | Douription<br>default VPC security pro  |
| Other Optional Parameters<br>DNS Server 1 IP address<br>DNS Server 2 IP address<br>Transport Protocol<br>Enable split-kunnel<br>VPC ID<br>Security Group IDs | TOP TOP TOP TOP TOP TOP TOP TOP TOP TOP                                                                                                    | 0<br>0<br>C 0 | VPC ID<br>ypc-laukets  | Description<br>default VPC security gr  |
| Other Optional Parameters<br>DNS Server 1 IP address<br>DNS Server 2 IP address<br>Transport Protocol<br>Enable split-tunnel<br>VPC ID<br>Security Group IDs | TOP 0<br>UDP<br>UDP<br>8 0<br>Select security groups *<br>C Filer by altibutes or search by haywood<br>C Filer by altibutes or search by haywood<br>C Filer by altibutes or search by haywood<br>C Filer by altibutes or search by haywood<br>C Filer by altibutes or search by haywood<br>C Filer by altibutes or search by haywood<br>C Filer by altibutes or search by haywood                                                                                                    | 0<br>0<br>C 0 | VFC ID<br>ype-TaudedS  | Description<br>default VPC security pre |
| Other Optional Parameters<br>DNS Server 1 IP address<br>DNS Server 2 IP address<br>Transport Protocol<br>Enable split-tunnel<br>VPC ID<br>Security Group IDs | TOP 0 UDP UDP  S 0 VPC-Tracefords  vpc-Tracefords  vpc-Tracefords  C C C C C C C C C C C C C C C C C C                                                                                                    | 0<br>0<br>C 0 | VPC ID<br>ypc-laudod9  | Dowription<br>default VPC security pro  |

Select "Use user-based authentication" and select the previously created IdPs:

| Authentication Information     |                                                         |
|--------------------------------|---------------------------------------------------------|
| Server certificate ARN*        | am:aws:acm:eu-west-1:046933179291:certificate/ 👻 C      |
| Authentication Options         | Choose one or more authentication methods from below    |
|                                | Use mutual authentication                               |
|                                | Use user-based authentication                           |
|                                | <ul> <li>Active Directory authentication</li> </ul>     |
|                                | Federated authentication                                |
| SAML provider ARN*             | arn:aws:lam::046933179291:saml-provider/clientv 🗸 C 🚯   |
| Self-service SAML provider ARN | :046933179291:saml-provider/clientvpn-portal-idpj 🗸 C 🚯 |

Don't forget to thick the "Enable self-service portal" checkbox

After saving the configuration please copy the self service portal url and modify the "SSO Client VPN service portal" application to use it as "Application start URL, otherwise the user will not be able to access the self-service portal:

| Connection log               | true                                                                                   |
|------------------------------|----------------------------------------------------------------------------------------|
| Cloudwatch log group         | clienvpn-logs                                                                          |
| Cloudwatch log stream        | log                                                                                    |
| Client IPv4 CIDR             | 172.20.20.0/22                                                                         |
| SAML provider ARN            | arn:aws:iam::046933179291:saml-provider/clientvpn-sso-idp                              |
| Self-service SAML provider   | arn:aws:iam::046933179291:saml-provider/clientvpn-portal-idp                           |
| ARN                          |                                                                                        |
| Client certificate ARN       |                                                                                        |
| Transport protocol           | udp                                                                                    |
| Split-tunnel                 | Enabled                                                                                |
| VPC ID                       | vpc-7ccc6c05                                                                           |
| Self-service portal URL      | https://self-service.clientvpn.amazonaws.com/endpoints/cvpn-endpoint-015bbd5ee638c1164 |
| Client Connect Handler State | applied                                                                                |

SSO Client VPN Self Service Portal

| Configuration                     | Attribute mappings                        | Assigned users             |                                   |                                                         |
|-----------------------------------|-------------------------------------------|----------------------------|-----------------------------------|---------------------------------------------------------|
| Edit configur                     | ation                                     |                            |                                   |                                                         |
|                                   |                                           |                            |                                   |                                                         |
| Details                           |                                           |                            |                                   |                                                         |
|                                   | Display name                              | SSO Client VPN Self S      | ervice Portal                     |                                                         |
|                                   | Description                               | Application for client v   | on self service portal            |                                                         |
|                                   | Instruction                               | Configuration instruc      | tion                              |                                                         |
| AWS SSO m                         | etadata                                   |                            |                                   |                                                         |
| Your service pro                  | vider may require the follow              | ving certificate and meta  | data details to recognize AWS     | SSO as the identity provider.                           |
| AWS                               | SSO SAML metadata                         | Download                   |                                   |                                                         |
|                                   | AWS SSO sign-in URL                       | https://portal.sso.eu-     | west-1.amazonaws.com/san          | Сору                                                    |
| A                                 | WS SSO sign-out URL                       | https://portal.sso.eu-     | west-1.amazonaws.com/san          | Сору                                                    |
|                                   | AWS SSO issuer URL                        | https://portal.sso.eu-     | west-1.amazonaws.com/san          | Сору                                                    |
|                                   | AWS SSO certificate                       | cert-9401b30658aee3        | 54 (expires on May 13, 2026)      |                                                         |
|                                   |                                           | Download certificate       | Manage certificates               |                                                         |
| Application p                     | roperties                                 |                            |                                   |                                                         |
| Your cloud applie                 | cation may optionally take                | additional settings to cor | figure your user experience. L    | earn more                                               |
| Ар                                | plication start URL 🚯                     | https://self-service.clie  | ntvpn.amazonaws.com/endpoi        | ints/cvpn-endpoint-015bbd5ee638c1164                    |
|                                   | Relay state                               |                            |                                   |                                                         |
|                                   | Session duration                          | 1 hour                     |                                   |                                                         |
| Application n                     | netadata                                  |                            |                                   |                                                         |
| AWS SSO requir<br>a metadata exch | res specific metadata abou<br>lange file. | t your SAML service pro    | vider before it can trust this ap | plication. You can type this metadata manually or uploa |
| Ap                                | plication ACS URL 🚯                       | https://self-service.clie  | ntvpn.amazonaws.com/api/aut       | th/sso/saml                                             |
| Applic                            | cation SAML audience                      | urn:amazon:webservic       | es:clientvpn                      |                                                         |

# Associate subnets, configure Authorization and allow traffic through Security Groups

Click the "Associations" tab on the client vpn endpoint, select the target VPC and the subnet to associate them, after some time they will show as associated:

| ent VPN E | ndpoint: cvpn- | endpoint-015bbd5e | e638c1164      |                  |             |                   |
|-----------|----------------|-------------------|----------------|------------------|-------------|-------------------|
| Summary   | Association    | Security Gro      | ups Authorizat | tion Route Table | Connections | Tags              |
| Associate | Disassoci      |                   |                |                  |             |                   |
| Q Filter  | by attributes  |                   |                |                  |             |                   |
| Ass       | ociation ID    | Network ID        | Description    | Endpoint ID      | State       | Security Groups   |
| cvpr      | 1-assoc-02     | subnet-2d899b     |                | cvpn-endpoint    | Associated  | 2 Security Groups |
| cvpr      | n-assoc-0f     | subnet-166a35     |                | cvpn-endpoint    | Associated  | 2 Security Groups |
|           |                |                   |                |                  |             |                   |

Click on the Authorization tab and authorize the VPC network segment:

| illent VPN Endpoint: cvpn-endpoint-015bbd5ee638c1164 |               |             |             |                  |        |  |  |
|------------------------------------------------------|---------------|-------------|-------------|------------------|--------|--|--|
| Summary Associations Security Groups                 | Authorization | Route Table | Connections | Tags             |        |  |  |
| Authorize Ingress Revoke Ingress                     |               |             |             |                  |        |  |  |
| Q Filter by attributes                               |               |             |             |                  |        |  |  |
| Endpoint ID                                          | Description   | Group ID    | Access all  | Destination Cidi | State  |  |  |
| cvpn-endpoint-015bbd5ee638c1164                      | vpc           |             | true        | 172.31.0.0/16    | Active |  |  |

You'll also see that route tables will automatically be populated:

| Client VPN Endpoint: cvpn-endpoint-015bbdSee638c1164 |                       |                   |               |                 |             |          |            |   |               |
|------------------------------------------------------|-----------------------|-------------------|---------------|-----------------|-------------|----------|------------|---|---------------|
| Summar                                               | y Association         | s Security Groups | Authorization | Route Table     | Connections | Tags     |            |   |               |
| Create Route Delete Route                            |                       |                   |               |                 |             |          |            |   |               |
| Q, FI                                                | iter by attributes or | search by keyword |               |                 |             |          |            |   |               |
|                                                      | Endpoint ID 🗸         | Destination Cidr  | ~             | Target Subnet 👻 | Туре        | - Origin | ✓ State    | - | Description   |
|                                                      | cvpn-endpoint         | 172.31.0.0/16     |               | subnet-2d899b   | Nat         | associat | e 🥥 Active |   | Default Route |
|                                                      | cvpn-endpoint         | 172.31.0.0/16     |               | subnet-166a35   | Nat         | associat | e 🥥 Active |   | Default Route |
|                                                      |                       | 170.01.0.010      |               |                 |             |          |            |   | Default Dente |

## Test the configuration

Open a browser and go to the user portal url for your SSO application, you can find it in the "Settings" page of SSO configuration, something like: https://exampleAfter logging you'll see the list of configured applications:

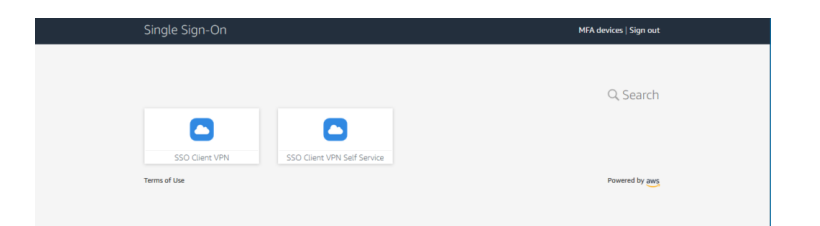

Select the SSO Client VPN Self Service to download the configuration file and client software.

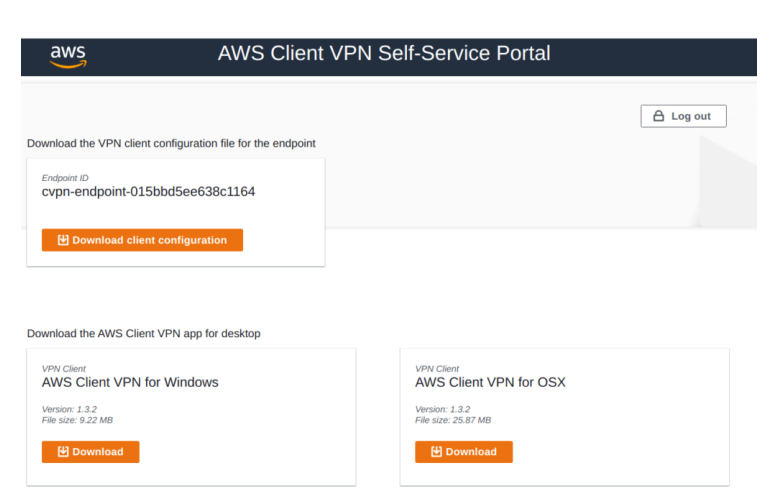

After installing software import the configuration (file -> manage profiles -> add profile)

| log AWS VPN Clier | nt   |  | $\times$ |
|-------------------|------|--|----------|
| File Connection   | Help |  |          |
| Ready to connec   | :t.  |  |          |
| proud2becloud     |      |  | ~        |
|                   |      |  | Connect  |

Click on "connect", a new browser window will open asking for credentials. After logging in a confirmation window will appear:

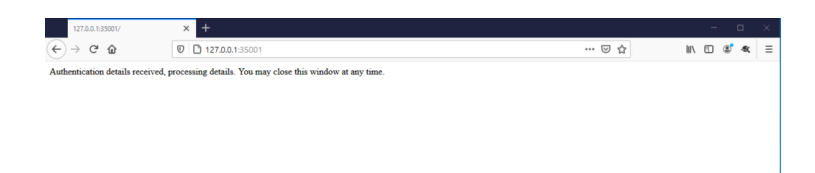

The client will be in the "connected state" and you'll see an entry in the "Connections" tab

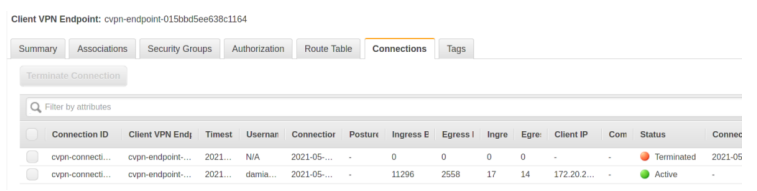

### On the client you'll see that routing tables are added automatically to reach your VPC:

| Command Prompt                      |                 |                                         |                 |        |  |  |  |
|-------------------------------------|-----------------|-----------------------------------------|-----------------|--------|--|--|--|
|                                     |                 |                                         |                 |        |  |  |  |
| C:\Users\test>route print           |                 |                                         |                 |        |  |  |  |
|                                     |                 |                                         |                 |        |  |  |  |
| Interface List                      |                 |                                         |                 |        |  |  |  |
| 500 ff 6c 16                        | 0a d9AWS V      | 'PN Client TAP-Wind                     | lows Adapter V9 |        |  |  |  |
| 708 00 27 dd                        | 40 bdIntel      | (R) PRO/1000 MT De                      | sktop Adapter   |        |  |  |  |
| 1                                   | Softw           | are Loopback Inter                      | face 1          |        |  |  |  |
|                                     |                 |                                         |                 |        |  |  |  |
|                                     |                 |                                         |                 |        |  |  |  |
| IPv4 Route Table                    |                 |                                         |                 |        |  |  |  |
|                                     |                 |                                         |                 |        |  |  |  |
| Active Routes:                      |                 |                                         |                 |        |  |  |  |
| Vetwork Destination                 | n Netmask       | Gateway                                 | Interface       | Metric |  |  |  |
| 0.0.0.0                             | 0.0.0.0         | 10.0.2.2                                | 10.0.2.15       | 25     |  |  |  |
| 10.0.2.0                            | 255.255.255.0   | On-link                                 | 10.0.2.15       | 281    |  |  |  |
| 10.0.2.15                           | 255.255.255.255 | On-link                                 | 10.0.2.15       | 281    |  |  |  |
| 10.0.2.255                          | 255.255.255.255 | On-link                                 | 10.0.2.15       | 281    |  |  |  |
| 127.0.0.0                           | 255.0.0.0       | On-link                                 | 127.0.0.1       | 331    |  |  |  |
| 127.0.0.1                           | 255.255.255.255 | On-IInk                                 | 127.0.0.1       | 331    |  |  |  |
| 172 20 21 160                       |                 | On link                                 | 172 20 21 162   | 331    |  |  |  |
| 172.20.21.100                       |                 | On link                                 | 172.20.21.102   | 257    |  |  |  |
| 172.20.21.102                       |                 | On link                                 | 172.20.21.102   | 257    |  |  |  |
| 172.20.21.191                       |                 | 172 20 21 161                           | 172.20.21.102   | 257    |  |  |  |
| 224 0 0 0                           | 255.255.0.0     | 0n link                                 | 172.20.21.102   | 221    |  |  |  |
| 224.0.0.0                           | 240.0.0.0       | On-link                                 | 10 0 2 10       | 201    |  |  |  |
| 224.0.0.0                           | 240.0.0.0       | On-link                                 | 172 20 21 162   | 201    |  |  |  |
| 255.255.255.255                     | 255.255.255.255 | On-link                                 | 127.0.0.1       | 331    |  |  |  |
| 255.255.255.255                     | 255.255.255.255 | On-link                                 | 10.0.2.15       | 281    |  |  |  |
| 255,255,255,255                     | 255,255,255,255 | On-link                                 | 172.20.21.162   | 257    |  |  |  |
| <u></u>                             |                 |                                         |                 |        |  |  |  |
| Persistent Routes:                  |                 |                                         |                 |        |  |  |  |
| None                                |                 |                                         |                 |        |  |  |  |
|                                     |                 |                                         |                 |        |  |  |  |
| IPv6 Route Table                    |                 |                                         |                 |        |  |  |  |
|                                     |                 | ======================================= |                 |        |  |  |  |
| Active Routes:                      |                 |                                         |                 |        |  |  |  |
| If Metric Network                   | Destination     | Gateway                                 |                 |        |  |  |  |
| 1 331 ::1/128                       |                 | On-link                                 |                 |        |  |  |  |
| 7 281 fe80::/64                     |                 | On-link                                 |                 |        |  |  |  |
| 5 281 fe80::/                       | 64              | On-link                                 |                 |        |  |  |  |
| 7 281 fe80::3180:45f:3d81:c4e8/128  |                 |                                         |                 |        |  |  |  |
| On-link                             |                 |                                         |                 |        |  |  |  |
| 5 281 fe80::6534:8a5f:6a3a:c2f8/128 |                 |                                         |                 |        |  |  |  |
| On-link                             |                 |                                         |                 |        |  |  |  |
| 1 331 ff00::/                       | 8               | On-link                                 |                 |        |  |  |  |
| 7 281 ++00::/                       | 8               | On-link                                 |                 |        |  |  |  |
| 5 281 ++00::/8 On-link              |                 |                                         |                 |        |  |  |  |
|                                     |                 |                                         |                 |        |  |  |  |
| Persistent Routes:                  |                 |                                         |                 |        |  |  |  |

# Wrap-Up

AWS Client VPN is a managed service that eases the task of configuring vpn connections for end-users, it offers a lot of out-of-the-box configuration mechanisms; in this article, we explored a custom implementation that is not described in the official documentation.

We're still searching for the best way to add G Suite authentication, we're investigating having G Suite as an identity source for AWS SSO and then using SSO SAML applications to map the right attributes for the IDP and Client VPN. Add your thoughts about it in the comments! See you again in 14 days on **#Proud2beCloud**!

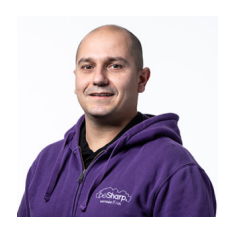

#### Damiano Giorgi

Ex on-prem systems engineer, lazy and prone to automating boring tasks. In constant search of technological innovations and new exciting things to experience. And that's why I love Cloud Computing! At this moment, the only "hardware" I regularly dedicate myself to is that my bass; if you can't find me in the office or in the band room try at the pub or at some airport, then!

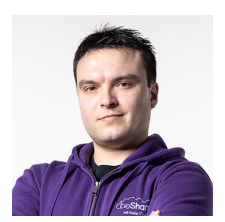

#### **Simone Merlini**

CEO and co-founder of beSharp, Cloud Ninja and early adopter of any type of \* aaS solution. I divide myself between the PC keyboard and the one with black and white keys; I specialize in deploying gargantuan dinners and testing vintage bottles.

Copyright © 2011-2021 by beSharp srl - P.IVA IT02415160189